# KYOKOTSU STORE ご利用ガイド

KYOKOTSU STOREとは、日本距骨調整協会が足に特化して厳選したケア グッズなどを卸販売するオンラインショッピングサイトです。

ライセンス取得者のみがご利用いただけます。 (一般ユーザー向けには公開しておりません)

お客様等へ販売を行う場合は、別紙価格表をご参照ください。

サイトのご利用方法を必ずご確認いただき、ご利用をお願いします。

# KYOKOTSU STORE にアクセス

 ①ブラウザに「<u>https://store.jatb.or.jp/</u>」を入力してください。 KYOKOTSU STOREのTOPページが開きます。

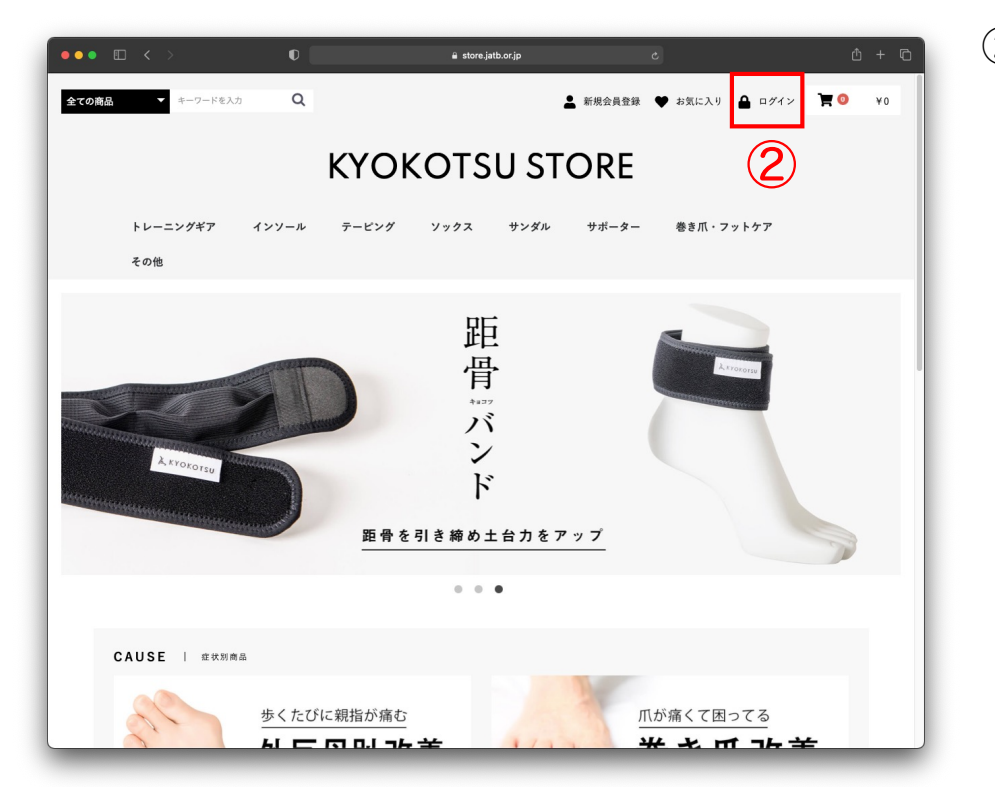

②右上の
 「ログイン」
 をクリック
 してください。

会員ログイン

# ③ログイン画面が表示されますので「メールアドレスとパスワード」 を入力して、「ログイン」をクリックしてください。

| •••                                           | <ul> <li>a store.jatb.or.jp</li> <li>こ</li> <li>▲ 新規会員登録 ♥ お気に入り ▲ ログイン 〒</li> </ul> | <ul> <li>▲ + □</li> <li>※</li> <li>次回から自動的に</li> <li>ログインするに</li> </ul> |
|-----------------------------------------------|--------------------------------------------------------------------------------------|-------------------------------------------------------------------------|
| КҮОКС                                         | OTSU STORE                                                                           | チェックを入れて<br>おくと便利です。                                                    |
| トレーニングギア インソール テービング ソ<br>その他                 | ソックス サンダル サポーター 巻き爪・フットケア                                                            |                                                                         |
| ログイン                                          |                                                                                      |                                                                         |
| test@kyokotsu.jp<br><br>で 次回から自動的にログイ<br>ログイン | A<br>イン<br>・<br>・<br>・<br>・<br>・<br>・<br>・<br>・<br>・<br>・<br>・<br>・<br>・             |                                                                         |

商品カテゴリーを選択

④再びTOPページが開きますので、商品カテゴリーの中からいずれか を選択してください。

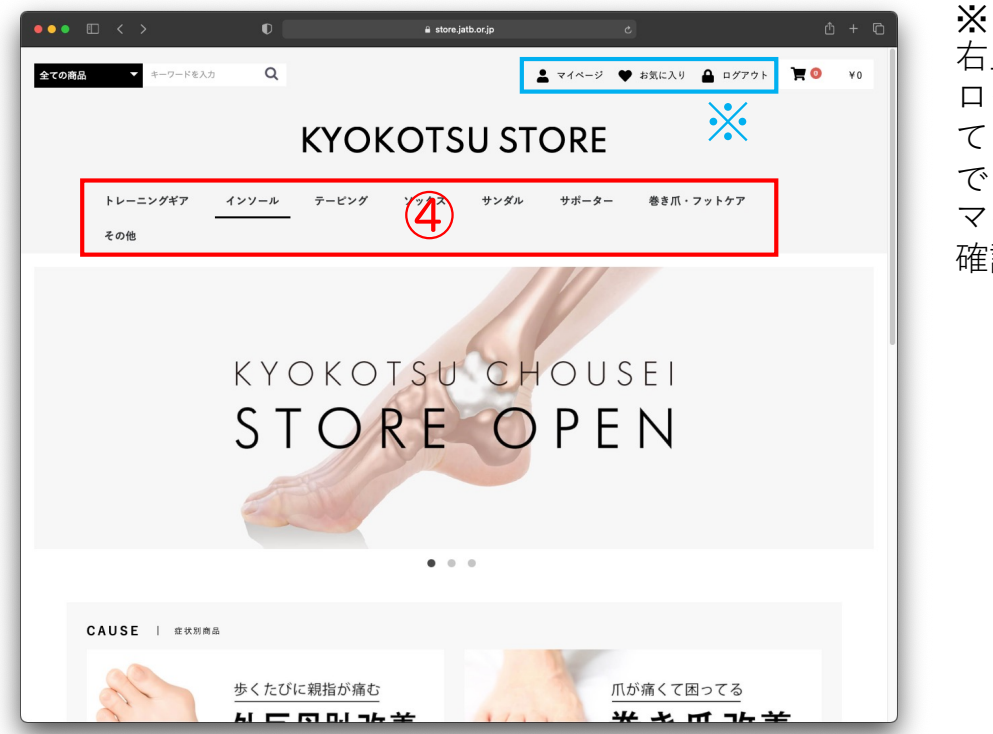

\*\* 右上のログインが、 ログアウトになっ ているとログイン できています。 マイページからも 確認が可能です。

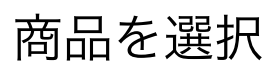

# ⑤商品のサイズ・カラー・数量を選択して、「カートへ入れる」を クリックしてください。

| •• • < >                                        | 0                           | ≘ store.jatb.or.jp | c     |              | ů + C |  |  |  |  |
|-------------------------------------------------|-----------------------------|--------------------|-------|--------------|-------|--|--|--|--|
| KYOKOTSU STORE                                  |                             |                    |       |              |       |  |  |  |  |
| トレーニングギア イン<br>その他                              | ンソール テービング                  | ソックス サンダル          | サポーター | 巻き爪・フットケア    |       |  |  |  |  |
| 全て インソール                                        |                             |                    |       |              |       |  |  |  |  |
| <b>2件</b> の商品が見つかりました                           |                             |                    |       | 20件 🛊 価格が低い順 | \$    |  |  |  |  |
| ent TALUS<br>・11 TALUS ⑧<br>TALUS FIT<br>加盟会員編務 | TALUS1 > 5                  | )                  |       |              |       |  |  |  |  |
| ¥1,760<br>選択してください \$                           | ¥ 5,170<br>XS (22.0~23.0cm) | ¢                  |       |              |       |  |  |  |  |
| 数量 1 0                                          | 数量 10                       |                    |       |              |       |  |  |  |  |
| カートに入れる                                         | カートに入れ                      | 5                  |       |              |       |  |  |  |  |
|                                                 |                             |                    |       |              |       |  |  |  |  |

※ 今回は、インソール を選択して、進めま す。

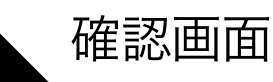

⑥買い物を続けるか、カートへ進むかを選択してください。 買い物を続ける場合は、④⑤の手順を行ってください。

|                     |                      |                         | r.jp    | ¢        |                | ዕ + ሮ |
|---------------------|----------------------|-------------------------|---------|----------|----------------|-------|
|                     | KYO                  | KOTSU                   | J STOF  | RE       |                |       |
| トレーニングギア<br>その他     | インソール テービング          | ソックス                    | サンダル サオ | ーター 巻き爪・ | フットケア          |       |
| 全て丨インソール            |                      |                         |         |          |                |       |
| 2件の商品が見つかりました       |                      |                         |         |          | 20件 🗧 価格が低い順 🛟 |       |
| .of TALUS           | 6                    | カートに追加しまし<br>5買い物を続ける カ | レートへ進む  |          |                |       |
| TALUS FIT<br>加盟会員価格 | TALUSインソール<br>加盟会員価格 |                         |         |          |                |       |
| ¥1,760              | ¥ 5,170              |                         |         |          |                |       |
| 選択してください 🛊          | XS (22.0~23.0cm)     | \$                      |         |          |                |       |
| 数量 10               | 数量 10                |                         |         |          |                |       |
|                     |                      |                         |         |          |                |       |
| カートに入れる             | カートに入れ               | 16                      |         |          |                |       |

カートへ進む

⑦カートへ進み、商品・数量・金額を確認してください。 間違いなければ「レジに進む」をクリックしてください。

| ••• 🗉 < | >     | O I        | •                                                 | store.jatb.or.jp       | c            |                    | Ô + |
|---------|-------|------------|---------------------------------------------------|------------------------|--------------|--------------------|-----|
| トレー     | ニングギア | インソール      | テーピング ソック                                         | ス サンダル                 | サポーター        | 巻き爪・フットケア          |     |
| その他     | 1     |            |                                                   |                        |              |                    |     |
| ショ      | ョッピン  | グカート       |                                                   |                        |              |                    |     |
|         |       |            |                                                   | _                      | _            |                    |     |
|         |       | <i>b</i> - | 1         2           トの商品         ご注文手続き         | 3<br>ご注文内容確認           | 4<br>完了      |                    |     |
|         |       |            | 商品の合計金                                            | 額は「¥ <b>5,170</b> 」です。 |              |                    | _   |
|         | 削除    |            | 商品内容                                              |                        | 数量           | 小計                 |     |
|         | ×     | 8          | <b>TALUSインソール</b><br>サイズ:XS(22.0~23.0cn<br>¥5,170 | n)                     | 1<br>(-) (+) | ¥5,170             |     |
|         |       |            | あと「¥27,830」のお]                                    | <b>買い 上げで送料無料に</b> な   | よります。<br>そ   | <b>≩≣া: ¥5,170</b> |     |
|         |       |            |                                                   |                        |              | レジに進む              |     |
|         |       |            |                                                   |                        |              | 2711、梅太姑(ナエ        |     |

※ 「買い物を続ける」 を選択すると他の商 品を追加することが できます。

- カートへ進む(補足)
- ⑦-2カート内では数量を変更することができます。増減は、「+-」をクリックしてください。

| ••• • • < >                | Ū į        | ≞ store                                      | .jatb.or.jp   | ¢              |           | ů + C |
|----------------------------|------------|----------------------------------------------|---------------|----------------|-----------|-------|
| トレーニング <sup>5</sup><br>その他 | ギア インソール   | テーピング ソックス                                   | サンダル          | サポーター          | 巻き爪・フットケア |       |
| ショッ                        | ピングカート     |                                              |               |                |           |       |
|                            | <i>ħ</i> - | 1<br>トの商品 ご注文手続き                             | 3             | <b>4</b><br>完了 |           |       |
|                            |            | 商品の合計金額は「                                    | 「¥ 36,190」です。 |                | -         |       |
|                            | 削除         | 商品内容                                         |               | 数量             | 小計        |       |
|                            | ×          | TALUSインソール<br>サイズ:XS (22.0~23.0cm)<br>¥5,170 |               | 7<br>- +       | ¥36,190   |       |
|                            |            | 現在送料無                                        | 科です。          |                |           |       |
|                            |            |                                              |               | 合計             | ¥ 36,190  |       |
|                            |            |                                              |               |                | レジに進む     |       |
|                            |            |                                              |               | ដ              | 買い物を続ける   |       |
|                            |            |                                              |               |                |           |       |

決済方法の選択

⑧レジでは「クレジットカード払い」「代引き」を選択してください。 クレジットカードは、カード情報を入力してから、代引きの場合は、 そのまま「確認する」をクリックしてください。

| こ注文手続き                                                                                                    | ご注文手続き                                                                                                    |
|----------------------------------------------------------------------------------------------------|----------------------------------------------------------------------------------------------------|
| 2         3           カートの商品         ご注文手載き         ご注文内容確認                                                                         | 1     2     3     4       カートの商品     ご注文手続き     ご注文内容確認     免了                                                                                                    |
| <b>お客様情報</b><br>冨永 広海 様<br>トミナガ ヒロミ<br>株式会社COMPASS<br>〒 231012<br>神奈川県横浜市中区相生町1-17-1 パークビュー横浜303<br>0452289568<br>tominaga@comps.jp | お客様情報         小計         ¥36,190           冨永 広海様         手数料         ¥660           冨永 広海様         送料         ¥0           トミナガ ヒロミ         送料         ¥0           株式会社COMPASS         〒 231012         合計         ¥36,850         報込           0452228968         tominaga@comps.jp         お支払い合計         ¥36,850         報込 |
| 配送情報                                                                                                    | 配送情報 確認する                                                                                                    |
| お届け先変更                                                                                                    | お届け先 変更 カートに戻る                                                                                                    |
| TALUSインソール<br>サイズ:XS (22.0-23.0cm)<br>¥5,170 × 7 小計:¥36,190                                                                         | TALUSインソール<br>サイズ:XS (22.0~23.0cm)<br>サ5,170 × 7 小計: ∀36,190                                                                                                    |
| 冨永 広海 (トミナガ ヒロミ) 様<br>〒2310012 神奈川県横浜市中区相生町1-17-1 パークビュー横浜303<br>0452288968                                                         | 冨永 広海(トミナガ ヒロミ)様<br>〒2310012 神奈川県横浜市中区相生町1-17-1 パークピュー横浜303<br>0452288968                                                                                                    |
| 配送方法 ヤマト運輸 ⇔                                                                                                    | 配送方法 ヤマト運輸 🗧                                                                                                    |
| お届け日 指定なし ⇔ お届け時間 指定なし ≑                                                                                                    | お届け日<br>指定なし                                                                                                    |
| お届け先を追加する                                                                                                    | お届け先を追加する                                                                                                    |
| お支払方法                                                                                                    | お支払方法                                                                                                    |
| ● クレジットカード                                                                                                    | ○ クレジットカード                                                                                                    |
|                                                                                                    |                                                                                                    |
| Reducten Cord                                                                                                    | C VEL Sector Card                                                                                                    |
| <ul> <li>代引き</li> <li></li></ul>                                                                                                    | ● 代引き                                                                                                    |
| クレジットカード情報入力                                                                                                    | お問い合わせ                                                                                                    |
| カード番号 <i>ぬ</i> 須                                                                                                    | お問い合わせ事項がごさいましたら、こちらにご入力ください。(3000文字まで)                                                                                                    |
| カード有効期限                                                                                                    |                                                                                                    |
| カード名義 ⋧л<br>カードに記載の名前をご記入下さい。ご本人名義のカードをご使用<br>ください。半角英文字入力(例:TAROU YAMADA)                                                          |                                                                                                    |
| <b>セキュリティコード ∂須</b><br>主にカード裏面の署名欄に記載されている末尾 3 桁~4 桁の数をご<br>記入ください。半角入力 (例:123)                                                     |                                                                                                    |
| 支払い方法 💩 🧰 一括払い 💠                                                                                                    |                                                                                                    |
| カード情報登録 □ このカードを登録する<br>カード情報を登録すると次回より入力無しで購入出来ます。<br>カード情報は当店では保管いたしません。<br>委託する決済代行会社にて安全に保管されます。                                |                                                                                                    |
| お問い合わせ                                                                                                    |                                                                                                    |
| お問い合わせ事項がございましたら、こちらにご入力ください。(3000文字まで)                                                                                             |                                                                                                    |

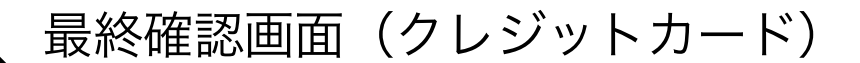

# ⑨商品・数量・支払方法・金額を確認して「注文する」をクリック してください。

ご注文内容のご確認

| 1 2<br>カートの商品 ご注文手続き                                                                                                    | 3<br>ご注文内容確認 宛 | 1<br>7                               |                                                         |      |
|----------------------------------------------------------------------------------------------------|----------------|--------------------------------------|---------------------------------------------------------|------|
| <b>お客様情報</b><br>冨永 広海 様<br>ドミナガ ヒロミ<br>株式会社COMPASS<br>〒2310012<br>神奈川県横浜市中区相生町1-17-1 パークビュー横浜303<br>0452288966<br>tominaga@comps.jp | 小<br>手<br>送    | 計<br>数料<br>料<br>A<br>A<br>A<br>支払い合計 | ¥36,190<br>¥0<br>¥36,190 %2<br>¥36,190 %2<br>¥36,190 %2 |      |
| <b>配送情報</b><br>TALUSインソール<br>サイズ:XS(22.0~23.0cm)<br>サイズ:XS(52.0~23.0cm)<br>サ5.170 × 7 小計: ¥36,190                                   |                | 注文す                                  | <b>る</b><br>に戻る                                         |      |
| 冨永 広海(トミナガ ヒロミ)様<br>〒2310012 神奈川県横浜市中区相生町1-17-1 パークビュー横浜303<br>0452288968                                                           |                |                                      |                                                         | 注文完了 |
| BULAフム マイア2011(TU)<br>お届け日 指定なし お届け時間 指定なし                                                                                          |                |                                      |                                                         |      |
| お支払方法                                                                                                    |                |                                      |                                                         |      |
| クレジットカード(¥0)                                                                                                    |                |                                      |                                                         |      |
| お問い合わせ                                                                                                    |                |                                      |                                                         |      |

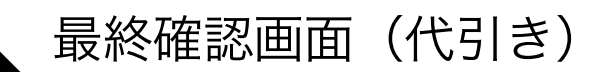

⑨商品・数量・支払方法・金額を確認して「注文する」をクリック してください。

| ご注文内容の                                                                                   | ご確認                                    |             |              |                 |                                              | ×    |                                           |
|------------------------------------------------------------------------------------------|----------------------------------------|-------------|--------------|-----------------|----------------------------------------------|------|-------------------------------------------|
| お変繕情報                                                                                    | <b>1</b><br>カートの商品                     | 2<br>ご注文手続き | 3<br>ご注文内容確認 | <b>4</b><br>完7  |                                              | 代をすで | 引きは、手数料<br>頂戴しておりま<br>ので、この画面<br>ご確認ください。 |
| 富永 広海 様                                                                                  |                                        |             |              |                 |                                              |      |                                           |
| トミナガ ヒロミ<br>株式会社COMPASS<br>〒2310012<br>神奈川県横浜市中区相生町1-<br>0452288968<br>tominaga@comps.jp | 17-1 パークビュー横浜3                         | 303         |              | 小計<br>手数料<br>送料 | ¥36,190<br>¥660<br>¥0<br>計 <b>¥36.850</b> 概込 |      |                                           |
| 配送情報                                                                                     |                                        |             |              | - C             | 〇〇 <sup>110</sup> %対象 ¥36,850]               |      |                                           |
|                                                                                          |                                        |             |              | お支払い合           | ¥ 36,850 税达                                  |      |                                           |
| TALUSイン<br>サイズ:X5<br>¥5,170 ×                                                            | ソール<br>3 (22.0~23.0cm)<br>7 小計:¥36,190 |             |              | 注               | 文する                                          |      |                                           |
| 冨永 広海 (トミナガ ヒロミ)<br>〒2310012 神奈川県横浜市中<br>0452288968                                      | 策<br>区相生町1-17-1 パーク                    | ビュー横浜303    |              | 2注文!            | <b>F続きに戻る</b>                                |      |                                           |
| <b>配送方法</b> ヤマト運輸(¥0)                                                                    |                                        |             |              |                 | ページトップへ                                      |      | 注文完了                                      |
| お届け日 指定なし お届け                                                                            | 時間 指定なし                                |             |              |                 |                                              |      |                                           |
| お支払方法                                                                                    |                                        |             |              |                 |                                              |      |                                           |
| 代引き(¥660)                                                                                |                                        |             |              |                 |                                              |      |                                           |
| お問い合わせ                                                                                   |                                        |             |              |                 |                                              |      |                                           |

⑩ご注文が完了すると、ご注文受付のメールが届きますので、再度 内容をご確認ください。これでご注文は完了です。

## <注文完了画面>

| 全ての商品 | ▼ キーワードを入力      | Q         |                       |                           | 1                       | マイページ 🌑               | お気に入り 🔒 ログアウト | <b>A</b> 0 | ¥O |
|-------|-----------------|-----------|-----------------------|---------------------------|-------------------------|-----------------------|---------------|------------|----|
|       |                 |           | KYOK                  | OTS                       | U ST                    | ORE                   |               |            |    |
|       | トレーニングギア<br>その他 | インソール     | テービング                 | ソックス                      | サンダル                    | サポーター                 | 巻き爪・フットケア     |            |    |
|       | ご注文完了           |           |                       |                           |                         |                       |               |            |    |
|       |                 | カート       | L<br>の商品 ご            | 2<br>注文手服者                | 3                       | <b>4</b><br>完了        |               |            |    |
|       |                 | ,         | <b>ご注文あ</b>           | りがとう<br>D確認メールを#          | <b>うござい</b><br>s送りさせていた | <b>ました</b>            |               |            |    |
|       |                 | 万一、<br>変お | ご確認メールが届<br>手数ではございまう | かない場合は、<br>「がお問い合わせ<br>す。 | トラブルの可能†<br>とくださいますよ    | 生もありますので;<br>うお願いいたしま | t             |            |    |
|       |                 |           |                       | ご注文番号                     | : 961<br>-ジヘ            |                       |               |            |    |
|       |                 |           |                       |                           |                         |                       |               |            |    |

## <注文受付メール>

-----

この度はご注文いただき誠にありがとうございます。

冨永 広海 様

下記ご注文内容にお間違えがないかご確認下さい。

#### ご請求金額

ご注文日時:2021/08/06 20:47:08 ご注文番号:961 お支払い合計:¥36,850 お支払い方法:代引き お問い合わせ:

#### ご注文商品明細

商品コード: 商品名:TALUSインソール XS(22.0~23.0cm) 単価:¥5,170 数量:7

小計:¥36,190 手数料:¥660

送 料:¥0

合 計:¥36,850 (10 %対象:¥36,850)

お支払い合計:¥36,850

ご注文者情報

お名前: 冨永 広海 様 お名前(カナ): トミナガ ヒロミ 様 会社名:株式会社COMPASS 郵便番号:〒2310012 住所:神奈川県横浜市中区相生町1-17-1 パークビュー横浜303 電話番号:0452288968 メールアドレス:tominaga@comps.jp

#### 配送情報

◎お届け先

お名前:冨永 広海 様 お名前(カナ):トミナガ ヒロミ 様 会社名:株式会社COMPASS 郵便番号:〒2310012 住所:神奈川県横浜市中区相生町1-17-1 パークビュー横浜303 電話番号:0452288968

配送方法:ヤマト運輸 お届け日:指定なし お届け時間:指定なし

商品コード: 商品名:TALUSインソール XS(22.0~23.0cm) 数量:7

このメッセージはお客様へのお知らせ専用ですので、 このメッセージへの返信としてご質問をお送りいただいても回答できません。 ご了承ください。

8

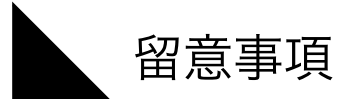

### <u>(1)注文締め日の設定</u>

KYOKOTSU STORE からのご注文は、ご注文の締切日と商品発送日を設定させて いただいております。ご理解とご協力をお願いいたします。

<注文スケジュール>

| 【ご注文】 | 毎週金曜日締め |
|-------|---------|
| 【お届け】 | 翌週金曜日到着 |

※在庫状況より遅延する場合はご連絡いたします。

<例えば>

①1月18日(水) 注文日

②1月20日(金) 〆切日 ※1/14~1/20のご注文が対象 ※受付は19:00まで ③1月27日(金) お届日

### (2)お支払い方法

<クレジットカード> ご注文時にクレジットカード情報をご入力いただきお支払いとなります。

<代引き>

代金引き換えでのお支払いとなり、代引手数料をご負担いただいております。 また、現金のみの取り扱いとなります。

| 代金引換金額   | 手数料  | 代金引換金額    | 手数料    |
|----------|------|-----------|--------|
| ~9,999円  | 330円 | ~99,999円  | 660円   |
| ~29,999円 | 440円 | ~300,000円 | 1,100円 |

※金額は税込みです。

### (3)送料

送料は、1回のご注文で合計金額が、33,000円以上の場合、無料となります。 それ未満の場合は、一律1,100円をご負担いただいております。 ※金額は税込みです。

### (4)運営・管理

株式会社COMPASSが運営管理を行っております。

以上、ご利用においては必ず留意事項をご理解の上、お買い求めください。 よろしくお願いいたします。